# IBM MDM 11.6 Installation: Topology, Software Bundles, Prerequisites, Steps and Issues

Sai Reddy Anugu Randstad Digital

Abstract:- The paper provides detailed steps in the MDM installation process, starting from the initial preparation of the installation and addressing the potential challenges. Outlines the prerequisites, provisioning servers, users and groups creation, file system requirements, storage, and memory requirements; it highlights the importance of collaboration with the operations teams, Database Administrators (DBA), and WebSphere Application Server(WAS) Administrator, IBM Messaging Queue(MQ) and Infrastructure Architect, Enterprise Architect installation topology, finalization, preparing the Implementation plan, and finalizing the compatible software versions and downloading the MDM software bundles from IBM Support central exacting and sharing with the DBA and WAS Admins and MDM installation steps. And the issues encountered during the installation process.

Keywords:- MDM(Master Data Management); Database Administrator (DBA); Websphere Application Server(WAS); IBM Messaging Queue(MQ); Storage; Filesystem, Users, Groups, AIX Servers; Development Environment(DEV); End-To-End Test Environment(ETE).System Integration Test Environment(SIT); User Acceptance Test Environment(UAT); Production Environment(PROD); DB2 On ZOS(Db2(Zos); Light Weight Directory Access Protocol (LDAP); Sistem Integration BUS(SIB);

### I. INTRODUCTION

MDM installation is a crucial step in MDM implementation; it requires careful planning and collaboration among various teams to finalize the installation topology and consider its high availability and scalability. It requires MDM Installation Topology finalization, with the Enterprise architects and Infrastructure Architects, System owners and DBA's and WAS admins, and AIX Admins acquiring the software bundles from the IBM Site, extracting the correct bundles, and sharing the database scripts with the DBA Team. And WAS software bundles with the WAS administrators. I also prepared the detailed implementation plan for the MDM installation, including the prerequisites, installation steps, and configurations, and troubleshot the installation failures.

### II. MDM INSTALLATION TOPOLOGY

- The Following Installation Topology is used for the MDM 11.6 Installation:
- Infosphere MDM11.6 server on AIX
- WebSphere Application Server V8.5.5.9 on AIX.
- DB2 v11 on ZOs
- Operation System AIX v7100-03-03-1415.
- IBM MQ for Messaging
- LDAP for User Authentication

## III. MDM 11.6 SOFTWARE PID NUMBERS

| Table 1: IBMID Needs to be Obtained to Download the MDM Software Bundles from IBM Support Central |
|---------------------------------------------------------------------------------------------------|
|---------------------------------------------------------------------------------------------------|

| S No | Edition                    | eAssembly part number | Additional Information              |
|------|----------------------------|-----------------------|-------------------------------------|
| 1    | MDM 11.6 S &AE             | CJ0UWML               | INFOSP_MDM_STD_ADV_ED_MP_MULTIL.zip |
|      |                            |                       | INFOSP_MDM_STD_ADV_EDITION_MP_M.zip |
|      |                            |                       | INFOS_MDM_STD_ADV_EDITION_MP_MU.zip |
| 2    | BPM 8.5.7                  | CJ16AML               | BPM_Adv_PS_V857_AIX_1_of_3.zip      |
|      |                            |                       | BPM_Adv_PS_V857_AIX_2_of_3.zip      |
|      |                            |                       | BPM_Adv_PS_V857_AIX_3_of_3.zip      |
|      | Installation Manager 1.8.5 | CJ16BML               | IBM Installation Manager 1.8.5.zip  |

| Table 2: Software | Versions |
|-------------------|----------|
|-------------------|----------|

| Software             | Version                                                      |  |  |  |  |  |  |
|----------------------|--------------------------------------------------------------|--|--|--|--|--|--|
| MDM 11.6             | 11.6.0.0                                                     |  |  |  |  |  |  |
| DB2 V 11             | 11                                                           |  |  |  |  |  |  |
| Installation Manager | 1.8.5                                                        |  |  |  |  |  |  |
| WAS                  | WAS 8.5.5.9 or $9.0$ (It is decided to go with WAS v8.5.5.9) |  |  |  |  |  |  |
| MQ Server            | MQ 8 or $9.0$ (It is decided to go with MQ v8)               |  |  |  |  |  |  |
| BPM Advanced         | 8.5.7                                                        |  |  |  |  |  |  |

Volume 9, Issue 10, October - 2024

ISSN No:-2456-2165

- > Assumptions
- MDM will be installed on a DBA Created Schema and Table Spaces.
- Compound triggers will be executed for insert, update, and delete.
- International Journal of Innovative Science and Research Technology

https://doi.org/10.38124/ijisrt/IJISRT24OCT1176

- MDM Probabilistic Matching will be enabled.
- Case-sensitive search capability is enabled.
- Multi-time Zone (UTC) is not enabled.
- IBM MQ messaging will be used.
- IV. PREREQUISITES

A. Accounts and Groups Pre-requisites for MDM Installation The following Accounts and groups must be created in AIX before starting the MDM installation.

| Table 3: Accounts and Groups |             |         |                |                                                           |  |  |  |
|------------------------------|-------------|---------|----------------|-----------------------------------------------------------|--|--|--|
| UIDs                         | UserAccount | Туре    | Groups         | Comments                                                  |  |  |  |
| ForWAS,                      | wasadmin    | generic | mntws,         | Password never expires account.                           |  |  |  |
| MDMInstall                   |             | _       | Was(Primary)   | This account is also used for installing MDM Server       |  |  |  |
|                              |             |         | dnmdmg01       | software                                                  |  |  |  |
|                              |             |         | Db2(secondary) | This account must be able to execute commands such as:    |  |  |  |
|                              |             |         |                | vi, cp, mv, rm, chmod, more, grep, tail, ps, tar, df, du. |  |  |  |
| Db2(ZOs)                     | ABC(DEV)    | DBAdmin | DB2 Owner      | Password never expires, accuser.                          |  |  |  |
|                              |             |         |                | This DB primary user account must have permission to:     |  |  |  |
|                              |             |         |                | Create table and drop table                               |  |  |  |
|                              |             |         |                | Create index and drop index                               |  |  |  |
|                              |             |         |                | Select, insert, update, and delete                        |  |  |  |
| wasAdminUser                 | mdmadmin    | LDAP    | mdm_admin      | 'mdmadmin' user needs to be added to the mdm_admin        |  |  |  |
| (WASConsole                  |             |         |                | group                                                     |  |  |  |
| Credentials)                 |             |         |                |                                                           |  |  |  |

- B. Copy the MDM Software to the Buffy Server:
- Copy the MDM11.6 software from "mdmdev" server to Buffy
- /main/software/MDM/MDM11.6
- C. JVM Ulimit Settings:
- JVM ulimit is set to unlimited 'data\_hard = -1' on AIX in /etc/security (AIX) For wasadmin, mdmadmin users.
- D. Access to Pango modules to 'wasadmin' user
- The 'wasadmin' user can file the Pango module in /opt/freeware/etc/pango/pango.modules
- E. File System and Storage allocation

The following file system needs to be created in AIX for MDM Installation.

| File system                              | Allocation |
|------------------------------------------|------------|
| /main/software /db2                      | 5 GB       |
| /main/software /IBM/ InstallationManager | 15 GB      |
| /InstallationManager/IBM/                | 2 GB       |
| MDMStartupKit                            |            |
| /InstallationManager/IBM/ Shared         | 5 GB       |
| /main/software /MDM                      | 10 Gb      |
| /main/software/Websphere                 | 15 Gb      |

- F. Install Db2 11 Client Libraries on the New Services and Test the Connection with the New Schema
- G. Install Exceed for Windows
- Export DISPLAY on SSH client(putty) using the following command
- export DISPLAY=<<SystemName>>.africa.nedcor.net:0.0
- \$xclock
- Press Ctrl +c to stop the clock.
- H. WebSphere Application Server Pre-Requisite
- Install WebSphere Application Server Network Deployment 8.5.5.9
- Install JDK71, JDK8.
- Create 2 clusters OpCluster and AppCluster in WAS ND 8.5.5.9 with one member s in each cluster OpServer1, AppServer1. (DEV, ETE, 2 Cluster Members for QA and PROD)
- Create a WAS user 'mdmadmin' with administrative and security privileges.
- Set the JDK 1.8\_64 as default before creating the WAS profile.
- Set the JVM Heap size in the DeploymentMaager initial heap size to 512 and maximum hep size as 2048.
- Set DB2\_JDBC\_DRIVER\_PATH = {'DB2\_CLIENT\_HOME}/sqllib/java'
- Set the com.ibm.SOAP.requestTimeout=0 in the soap. client.props file in the Dmgr profile.
- SOAP port no of DeploymentManager(i.e. 8879)

#### ISSN No:-2456-2165

- RMI port no (Bootstrap\_address) for DeploymentManager (i.e. 9809). After MDMInstall:
- Set Global security > CSIv2 inbound communications -CSIv2 Transport Layer - Transport - "SSL-Supported",
- Global security > CSIv2 outbound communications -CSIv2 Transport Layer - Transport "SSL-Supported".
- Uncheck the create tables option in WAS Console Buses > MDM.SIB.AppCluster > Bus members > Messaging engines for AppCluster > AppCluster.000-MDM.SIB.AppCluster > Data store
- Restart Was and Synchronize all the nodes
- CSIv2 Transport Layer
- I. Database Pre-Requisite
- Install DB2 Client on AIX machine, where MDM will be installed
- Catalogue: this DB2 connects to the mainframe's DB2 server (version 11).
- On the DB2 server, create schema 'ABC
- Execute all the scripts shared earlier with DBA to create MDM tables. Use the three-character database prefix as 'ABC
- Create a database user same as the schema name 'ABC
- 'ABC user must have <u>database admin</u> privileges
- 'ABC user must have access to create, read, write, and delete packages.
- 'ABC user should be granted access to BP0 and BP2
- Grant CREATE on COLLECTION NULLID.\* to 'ABC

## J. MQ Pre-Requisite

- Install the MQ to V8.0. On new servers:
- Create a new MQ Manager for MDM 11.6 installation
- Create a new Channel
- Provide access to LDAP user "mdmadmin" to connect from WAS. Currently, we are using the OS user whose password is not encrypted.

## V. MDM 11.6 INSTALLATION STEPS

- A. Steps to Install the Installation Manager in Non-Admin Mode
- Login to AIX Server Environment using your userId and issue the su 'wasadmin' user
- The MDM 11.6 software is placed at the mount location /mnt/mdm/MDM11.6.
- To install Installation Manager as the non root user, go to the following location Go to the following location

/mnt/mdm/MDM11.6/MDM/disk1/installer\_aix\_gtk\_ppc

- Make sure the exceed is running and the exported display and clock are displayed.
  \$./userinst
- Then follow the prompts on the panel and click on install.
- Click on Restart installation manager

• Select the IBM Installation Manager and click next

https://doi.org/10.38124/ijisrt/IJISRT24OCT1176

- Accept the license and click on the next
- Select the installation manager directory as following /main/software/IBM/InstallationManager
- Click on next
- B. Steps to Install the Startup Toolkit
- Select file preferences and browse for repositories
- Select /mnt/mdm/MDM11.6/StartupToolkit/disk1/diskTag.inf
- Click on next.
- Select Infosphere MDM Installation Startup kit
- Click on next
- Select the Startup kit installation directory as /main/software/IBM/MDMStartupKit
- Click on next
- Select the Startup kit shared directory as /main/software/IBM/Shared
- Click on next
- Select the Infosphere MDM Installation startup kit
- Click on next
- Click on install.
- Click finish.
- C. Steps to Install MDM Operational Server and Database. To install the MDM 11.6 operational server
- Go to the following location and /main/software/IBM/InstallationManager/eclipse
- And click on \$./IBMIM
- Then the following window will open; select file and go to preferences
- And add the repository and browse for the repository
- /mnt/mdm/MDM11.6/MDM/disk1/diskTag.inf , and click on ok.
- Select MDM Database, MDM Operational Server. And click on next.
- Select Infosphere MDM Standard or Advanced Edition and click on next.
- Accept the license and click on next
- Select the MDM installation Directory as /main/software/MDM And click on next
- Provide the following Details for Database: Database Type : DB2 for ZOs.
  Database Host Name : <<Database Server Name>> Database Port : 446
  Database Username : <<Database Username>> Database Password : <<Database Password>> Database Home : /main/nedcor/home/enmdmi01/sqllib
- Select the following Details for Industry and History Triggers Industry: Banking History Triggers: Compound. Click on next

#### https://doi.org/10.38124/ijisrt/IJISRT24OCT1176

- ISSN No:-2456-2165
- Provide the following Details for Application Server
- Websphere Application Server Home: /main/software/websphere/v8.5/AppServer. Soap Port: 8879 User: mdmadmin Password: <<MDMUserPassword>>
- Click on next
- And click on Retive Host Details
- Select the following details: Cell: mdmdevCell01(DEV), mdmeteCell01(ETE) Cluster: OppCluster
- Click on verify MDM Application on cluster
- Provide the Application Configuration Details:
- MDMApplication Name: MDMApplication User: mdmadmin MDMApplication user Password: <<MDMUserPassword>> RMI Port : 9809.
  Uncheck the Enable Multiple Time gone deployment.
  - Uncheck the Enable Multiple Time zone deployment.
- Click on next.
- And click on the install Configuration Review
- Check the warnings for Disk space, SOAP connection Time out
- Click on next.
- Click on Install
- Click on finish.
- And close the Installation Manager.

#### D. Generate ZSIB.ddl and execute on the mainframe.

WebSphere Application Server did not create the Service Integration Bus (SIB) tables. So, manually generate the ZSIB.ddl.

- Go to the following path in the AppServer Bin directory /main/software/websphere/v8.5/AppServer/bin and execute the sibDDLGenerator.sh with the following parameters.sibDDLGenerator.sh -system db2 -version 11 -platform zos -schema <<SchemaName>> -user <<UserName>>-create -database <<DatabaseName>> createdbstmt false -tablespaceprefix <<TableSpacePrefix>> -storagegroup <<StorageGroup>> -bufferpool <<BufferpoolName>> statementend "@" > ZSIB.ddl
- Provide the ZSIB.ddl to the Mainframe team to create the ZSIB Tables.
- Once the SIB tables are created, Restart WAS.

#### E. Verifying the Installation

The Installation UI automatically runs a verification routine to test the installation by running transactions to add a person, an organization, and a contract. If these are successful, then the installation has been installed correctly. As the WAS did not create SIB tables, IVT failed, so I executed IVT manually from Putty.

- Cd /main/software/MDM/IVT
- \$./verify.sh <<DB Username>> <<DB Password>> mdmadmin <<MDMUserPassword>>
- We can verify the successful response XML in the following location
- /main/software/MDM/IVT/testCases/xml/response

As the installation verification tests are successful with the correct XML response file, we mark the MDM installation as Complete.

#### VI. ISSUES FACED DURING MDM11.6 INSTALLATION

- Not able to install Installation Manager in non-admin mode, and the Installation Manager displayed unreadable characters as the 'mdmadmin' user did not have file permission for the Pango font.
- rw-r--r-- 1 root system 2640 Aug 08 14:43 /opt/freeware/etc/pango/pango.modules
- MDM installation was getting struck, with both the root and 'mdmadmin' users as the: JVM is ulimit not set to unlimited '**data\_hard = -1**' on AIX in /etc/security
- MDM could not configure WAS, as the 'mdmadmin' user was not the owner of WAS file system. (Note: the MDM installing user needs to be a primary member of the WAS Group; it should be the owner of the WAS file system.
- IVT did not run successfully as the SIBMessaging engine was not started, as WAS could not create SIB tables on db2 on ZOs. Then, I had to uncheck the create tables option in WAS Console in the message store. (I had to generate the scripts manually using the sibDDLGenerator.sh script from the AppServer Bin directory. The scripts will be passed to the Mainframe team to create SIB tables and restart WAS.
- The Batchprocessor was not able to communicate with the WAS, so we had to change the CSIv2 Transport Layer Transport "SSL-Supported" for both CSIv2 inbound communications, CSIv2 outbound communications in Global Security in WAS Console and synchronize all the nodes and restart WAS.

## VII. CONCLUSION

In conclusion, MDM installation is an essential step in MDM implementation. It needs more collaboration with the Operations teams, DBA, WAS Administrators, MQ administrators, Infrastructure architects, and Enterprise architects. The installation topology must be finalized in line with the Enterprise Architect based on the need to provision servers and storage, and CPU memory is allocated. Ensure the user has IBMID to download the MDM Bundles and compile the compatible supported software versions. All the necessary users, groups, file systems, and permissions are created for the successful MDM installation. Verify the MDM installation by running the IVT. The above recommendations will help the team complete the installation on time. It also paves the way for preparing and planning to deploy client-specific customizations. Volume 9, Issue 10, October – 2024

ISSN No:-2456-2165

## REFERENCES

- [1]. What's new in version 11.6 IBM Documentation.
- [2]. Search installation IBM Documentation.
- [3]. Troubleshooting and support IBM Documentation